## **Purchase Orders List**

Last Modified on 03/05/2025 4:00 pm EST

To access the Purchase Orders List, navigate to Accounts Payable > Purchase Orders. The Purchase Orders list opens showing all open purchase orders sorted by PO#. To view both open and closed purchase orders, click on the toggle button Show all POs.

You can sort the grid by clicking on any of the column headers. Clicking the Export to Excel button exports all currently viewed purchase orders.

| + New Purchase Order 🛛 🗮 Suggested Purchase Order 🔹 Export to Excel |   |                        |      |             |   |      |          |  | Custom Grid Layout NO Show all P |  |          |   |              |            |
|---------------------------------------------------------------------|---|------------------------|------|-------------|---|------|----------|--|----------------------------------|--|----------|---|--------------|------------|
| Drag a column header and drop it here to group by that column       |   |                        |      |             |   |      |          |  |                                  |  |          |   |              |            |
| PO #                                                                | 1 | Vendor                 | : Or | rder Date   | - | Memo | Branch   |  | Submitted Date                   |  | Resolved | : | Total Amount | :          |
| 347                                                                 |   | Perennial Software     | Fe   | b 25, 2025  |   |      | OK       |  |                                  |  |          | 0 |              | \$0.79     |
| 1346                                                                |   | Bold Group Software    | Fe   | b 24, 2025  |   |      | Ohio     |  |                                  |  |          | 0 |              | \$1,580.79 |
| 345                                                                 |   | Perennial Software     | Fe   | b 20, 2025  |   |      | ОК       |  |                                  |  |          | 0 |              | \$30.00    |
| 344                                                                 |   | Acme Alarm Services    | Fe   | b 4, 2025   |   |      | Michigan |  |                                  |  |          | 0 |              | \$33.3     |
| 343                                                                 |   | ADI                    | Ja   | in 29, 2025 |   |      | Michigan |  |                                  |  |          | 0 |              | \$30.00    |
| 341                                                                 |   | <u>5etg - 10008</u>    | Ja   | in 23, 2025 |   |      | ОК       |  |                                  |  |          | 0 |              | \$0.7      |
| 342                                                                 |   | A Subcontractor Vendor | Ja   | in 23, 2025 |   |      | Ohio     |  |                                  |  |          | 0 |              | \$30.00    |
| 340                                                                 |   | A1 Testing Labs        | Ja   | in 22, 2025 |   |      | Ohio     |  |                                  |  |          | 0 |              | \$50.00    |
| 329                                                                 |   | ADI                    | Ja   | in 17, 2025 |   |      | Michigan |  |                                  |  |          | 0 |              | \$100.00   |
| 328                                                                 |   | Acme Supplies          | Ja   | n 6, 2025   |   |      | Ohio     |  |                                  |  |          | 0 |              | \$700.00   |
| 325                                                                 |   | ADI                    | Oc   | ct 22, 2024 |   |      | Michigan |  | Oct 22, 2024                     |  |          | 0 |              | \$1,500.00 |
| <u>326</u>                                                          |   | ADI                    | Oc   | et 22, 2024 |   |      | Michigan |  |                                  |  |          | 0 |              | \$82.0     |

Create a new purchase orders by clicking the New Purchase Order button.